## Automaticky restart jednotky (HCL i HC2) v urÄ ity Ä as

1. StahnÄ te si soubor <u>Reboot\_Home\_Center.zip</u> a rozbalte ho

**2.** JdÄ te do Devices v jednotce Home Center a importujte virtualni zaÅ izeni (pÅ edchozi staženy soubor s koncovkou .vfib)

| Click ADD, then fill in the configuration details for the new camera. Click SAVE when done.                                                                                                    |
|----------------------------------------------------------------------------------------------------|
| To add the Virtual Device<br>Click Add to create a virtual device. A new configuration window will open.<br>Add<br>Import virtual device<br>Vybrat soubor Reboot_Homnter.vfib<br>Import virtual device |

**3.** PÅ iÅ aÄ te zaÅ izeni do mistnosti, zadejte IP adresu: 127.0.0.1 a port 80.

| General | Advanced                 |
|---------|--------------------------|
|         | Name: Reboot Home Center |
|         | Room: Unassigned         |
|         | IP Address: 127.0.0.1    |
|         | TCP Port: 80             |
| -       | Type: Virtual device     |
|         | Export virtual device    |
|         |                          |

**4.** Pokud pouÅ<sup>3</sup>/<sub>4</sub>ivate u administratorského uÄ tu jiné pÅ ihlaÅ<sub>1</sub>ovaci udaje, neÅ<sup>3</sup>/<sub>4</sub> admin admin, pÅ ejdÄ te na

stranku <u>http://www.motobit.com/util/base64-decoder-encoder.asp</u>. Zadejte do okna administratorské udaje ve tvaru jmeno:heslo a nechte si vygenerovat odpovidajici kod.

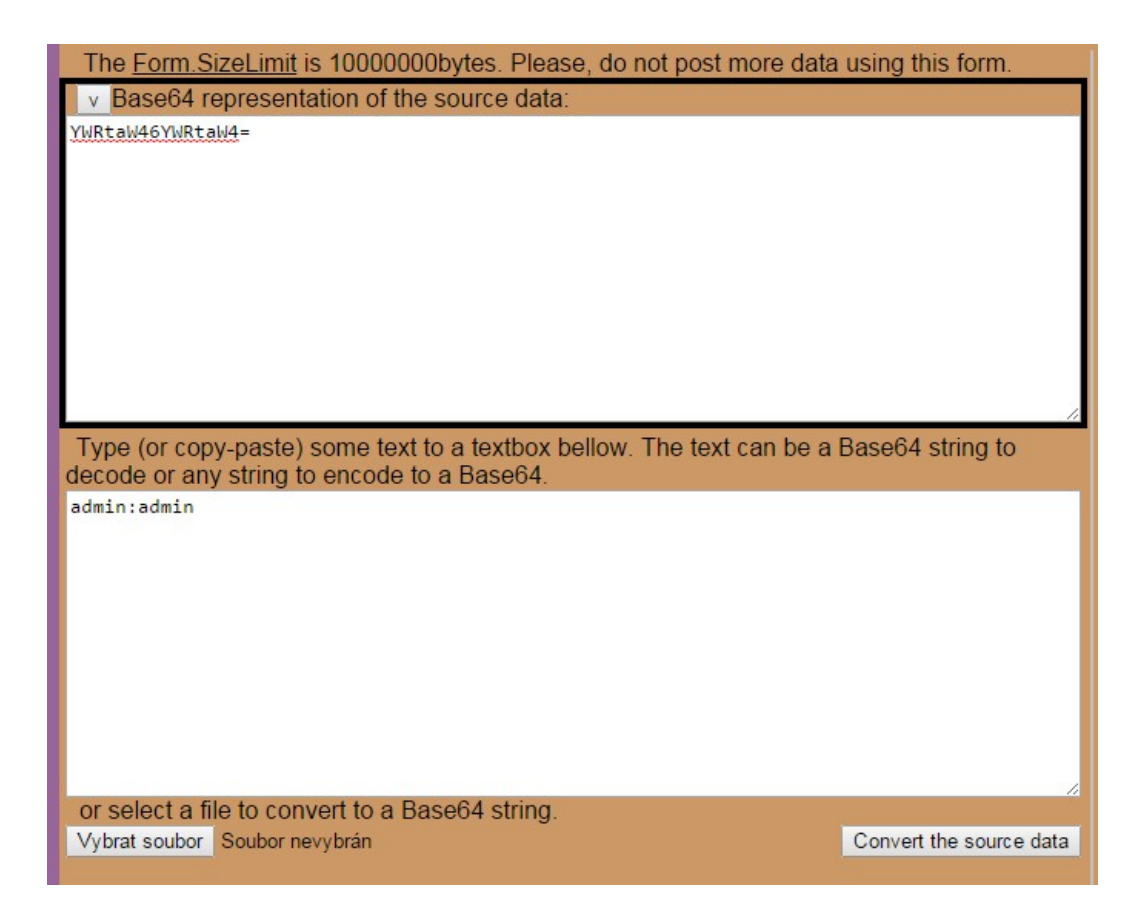

5. Vygenerovanym kodem på epiÅite ten stavajici YWRtaW46YWRtaW4=

| 1           |                                       |                                                                  |                                      |       | x      |
|-------------|---------------------------------------|------------------------------------------------------------------|--------------------------------------|-------|--------|
| REBOOT      |                                       | REBOOT                                                           | 6/35 signs                           | Empty | 🔵 Main |
|             |                                       | Button11                                                         |                                      |       |        |
| Change Icon | POST /api,<br>Host: 127<br>Authorizat | /settings/reboot HT<br>.0.0.1<br>tion: Basic YWRtaW4<br>Lua code | TP/1.1<br>6YWRtaW4=<br>Wait for devi |       |        |

**6. Uložte**. V tuto dobu ovÄ Å te, že virtualni zaÅ izeni funguje na stisk tlaÄ itka (restartuje se jednotka).

**7.** Nyni pÅ ejdÄ te do sekce Scény a vytvoÅ te napÅ iklad nasledujici blokovou scénu.

Niže uvedena scéna provede restart jednotky každou nedÄ li ve 3 hodiny rano, "kliknutim" na tlaÄ itko Button11 virualniho zaÅ izeni s nazvem Reboot Home Center (kliknuti provede scéna sama).

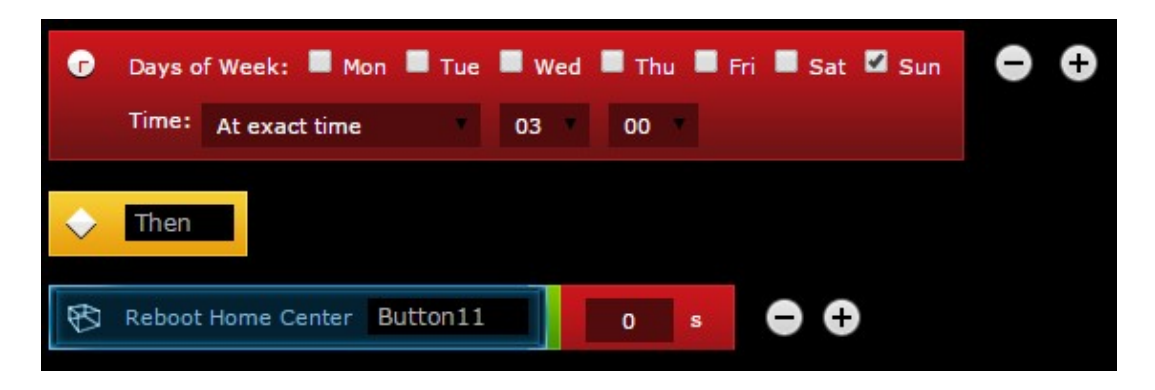

## 8. Uložte

ID Ä lanku: 188 Naposledy upraveny: 12 Feb, 2015 Revision: 2 Fibaro / Z-Wave -> UžiteÄ né scény -> Automaticky restart jednotky (HCL i HC2) v urÄ ity Ä as http://old-kb.yatun.cz/entry/188/